# **Microsoft Teams**

Használati útmutató

o365.tinodi-eger.hu

Bejelentkezést követően a Teams kezdőképernyője jelenik meg. Bal oldalon találhatók a Teams főbb funkciói. Ezek közül a fontosabbak:

**Tevékenység:** Választhatunk Saját tevékenységek vagy Tevékenységcsatorna megjelenítési módok közül. Itt jelennek meg összegezve a saját bejegyzéseink, megosztásaink, kezdeményezett értekezleteink időrendi sorrendben. Egyfajta összegzés a tevékenységeinkről.

Csevegés: Privát beszélgetések kezdeményezésére szolgál. Lehet sima chat vagy videóhívás is.

**<u>Csoportok</u>:** Itt láthatjuk, hogy mely csoportoknak vagyunk a tagja, illetve létrehozhatunk saját csoportokat is.

**Fájlok:** Itt kezelhetjük a Teams csoportjaink fájlok menüjében feltöltött vagy a csoportban velünk megosztott fájlokat. Saját OneDrive tárhelyünkhöz is hozzáférünk.

| < >                 |                                     |
|---------------------|-------------------------------------|
| L.<br>Tevékenység   | Csoportok                           |
| Csevegés            | <ul> <li>Saját csoportok</li> </ul> |
| Csoportok           |                                     |
| Eladatok            | Td                                  |
|                     | Teams demo                          |
| <b>L</b><br>Hívások |                                     |
| fájlok              |                                     |

#### Tevékenység:

| L.<br>Tevékenység        | Saját tevékenységek \vee 🛛 🏹 🝥                                                                                              | Íd         Általános         Bejegyzések         Fájlok         PDF         Word         Teams pdf 1         Image: Comparison of the second second |
|--------------------------|----------------------------------------------------------------------------------------------------|----------------------------------------------------------------------------------------------------|
| E<br>Csevegés            | DT Ön 11:22<br>Közzétett egy bejegyzést a következő csatornán: Á<br>Új lap beszúrva a csatorna tetején. Itt a hivatkozása.  | Demo 2 Teams 11:21<br>Új lap beszúrva a csatorna tetején. Itt a hivatkozása.                                                                                                    |
| Csoportok                | DT Ön 11:21<br>Közzétett egy bejegyzést a következő csatomári Á…<br>Új lap beszűrva a csatoma tetején. Itt a hivatkozása.   | PDF<br>~ Válasz                                                                                                    |
| Feladatok<br>E<br>Naptár | DT Ön 11:21<br>Közzétett egy bejegyzést a következő csatornám: É…<br>Új lap beszűrva a csatorna tetején. Itt a hivatkozása. | Demo 2 Teams 11:22<br>Új lap beszúrva a csatorna tetején. Itt a hivatkozása.                                                                                                    |
| <b>L</b><br>Hívások      |                                                                                                    | Word                                                                                                    |
| fájlok                   |                                                                                                    | ✓ Válasz                                                                                                    |
|                          |                                                                                                    | DT Demo 1 Teams 11:28<br>Új lap beszúrva a csatorna tetején. Itt a hivatkozása.                                                                                                    |
|                          |                                                                                                    | Teams pdf 1                                                                                                    |
|                          |                                                                                                    | ← Válasz                                                                                                    |

#### Csevegés

Új csevegés indítása:

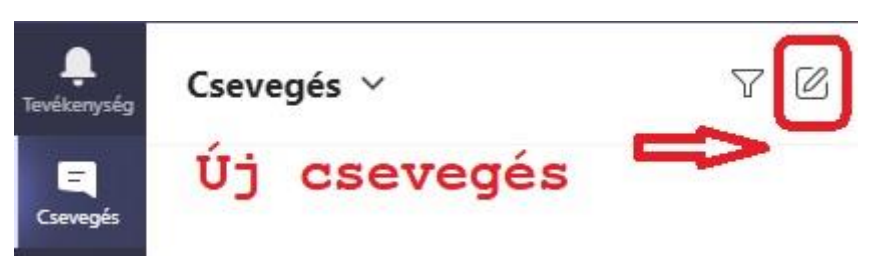

Válasszuk ki a partnert a címlistából. A címzett mezőben gépelve választhatunk partnert a @tinodi-eger.hu tartomány felhasználói közül. Ide tartozik minden tanár illetve diák @tinodi-eger.hu-ra végződő profilja.

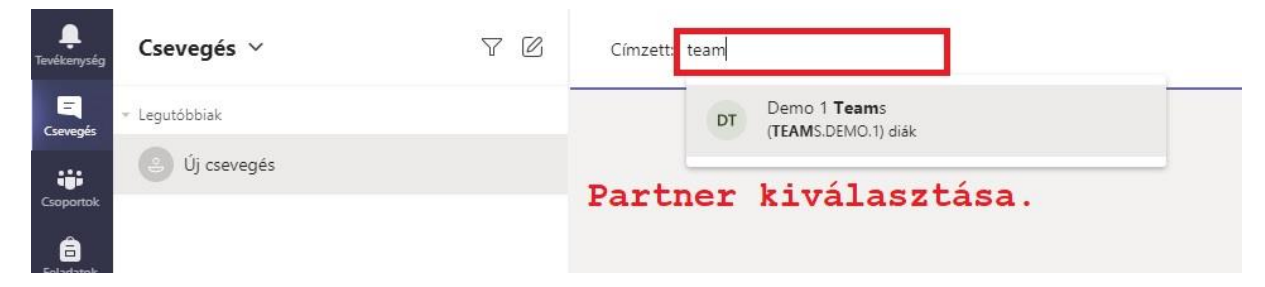

#### Üzenetváltás felhasználók között

| L.<br>Tevékenység | Csevegés ∨                                                                                                   | 70    | Demo 1 Teams Csevegés Fájlok Cég | Tevékenység +                                                       |                                                 |   |
|-------------------|----------------------------------------------------------------------------------------------------|-------|----------------------------------|---------------------------------------------------------------------|-------------------------------------------------|---|
| Csevegés          | <ul> <li>Legutóbbiak</li> <li>Demo 1 Teams</li> <li>A kiválasztott partner válaszolt az üzenetre.</li> </ul> | 12:18 |                                  |                                                                     | 12:10<br>Demo üzenet a kiválasztott partnernek. | Ø |
| Csoportok         | Zsolt Mészáros<br>Ön: Demo üzenet.                                                                           | 12:15 | DT                               | Demo 1 Teams 12:18<br>A kiválasztott partner válaszolt az üzenetre. |                                                 |   |

#### Csoportok

Itt láthatjuk, hogy mely csoportoknak vagyunk tagja, illetve létrehozhatunk saját csoportokat is.

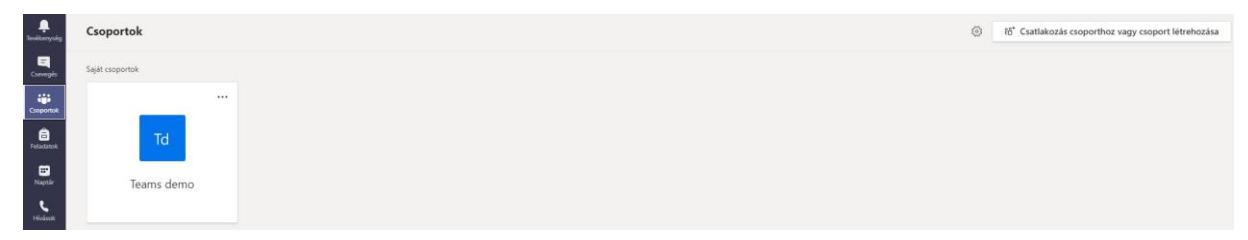

Egy csoport nevére kattintva csatlakozhatunk egy éppen aktív értekezlethez vagy indíthatunk új értekezletet. A csoport neve alatt láthatók a csoport csatornái. Egy adott csoporton belüli alcsoportokként foghatók fel a csatornák. Egy csatorna tagja lehet minden csoporttag vagy csak néhány közülük. Minden újonnan létrehozott csoport alapértelmezett csatornája az "Általános" csatorna. Ennek alapértelmezetten minden csoporttag része.

| C Minden csapat                                            | Általános Bejegyz  | ések Fájlok | PDF Word Teams pdf 1 🔕 +                                                                                                    | ⊕ Csoport 🗇 Értekezlet \vee () ···· |
|------------------------------------------------------------|--------------------|-------------|----------------------------------------------------------------------------------------------------|-------------------------------------|
| Coronte Teams demo                                         | asztott csoport    | DT          | Operator Zhanese 1121     Oj la po bezodivna a costorna teteljén. Itt a hivatkozása.       Image: Construction of the state of the state of | Új értekezlet<br>indítása.          |
| Ristina<br>Maria<br>Neodo<br>Heddox Csatornál<br>demo csoj | a Teams<br>portban | DT          | Beno 2 Teams 11.22<br>Új lap bezoliva a ciatoma tetején. Itt a hivatkozása.                                                                                                    |                                     |
|                                                            |                    | DT          | Demo Transmi 1138<br>(J) Ip bestvirva a catorna tetejen. Itt a hivatkozása.                                                                                                    |                                     |

#### Csatlakozás értekezlethez

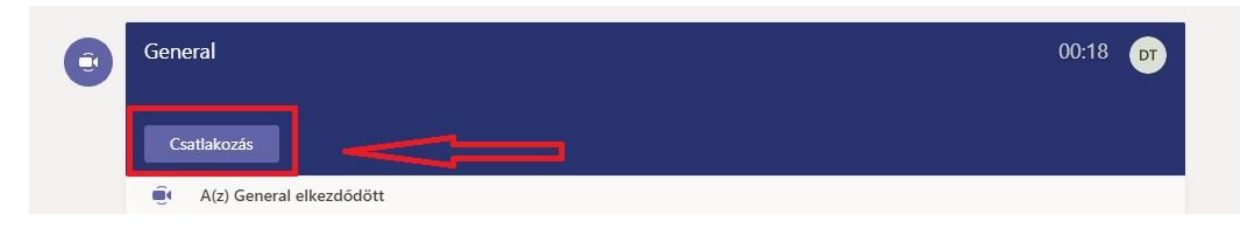

|                |                         | General                                          |                    |
|----------------|-------------------------|--------------------------------------------------|--------------------|
|                | Hang- és videobeállítás | ok kiválasztása ehhez az e<br>É <b>rtekezlet</b> | eseményhez:        |
|                |                         | DT                                               |                    |
| Ø G            | 🖇 🔿 🕸 Egyé              | ni beállítás                                     | Csatlakozás        |
|                | Egyéb o                 | satlakozási lehetőségek                          |                    |
| 디× Hang kikapc | solása 🖁 🗞 Tele         |                                                  | 👳 Szoba hozzáadása |

## Csatlakozva egy értekezlethez

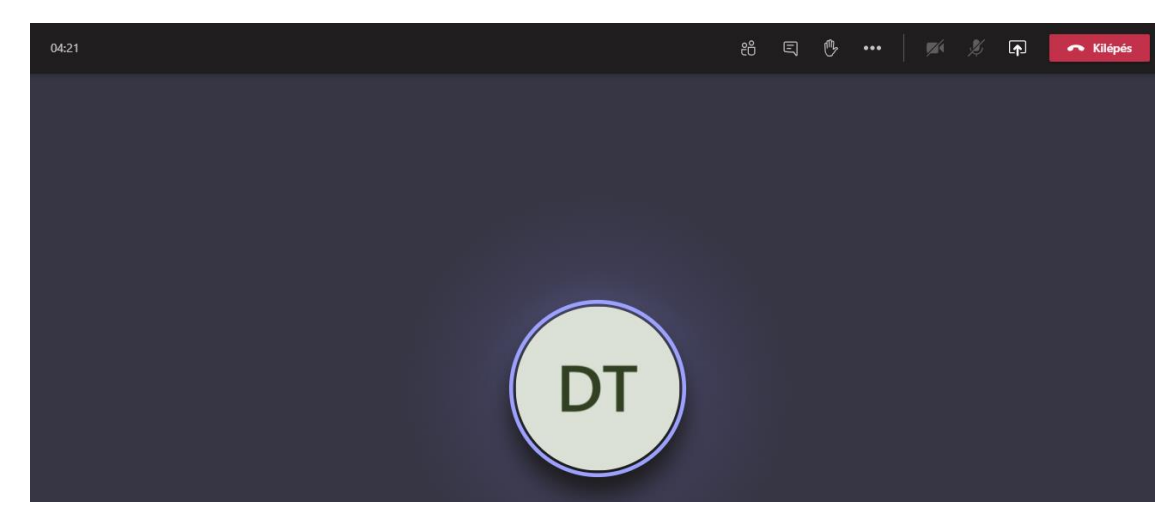

Élő értekezlet pillanatképe és funkciói:

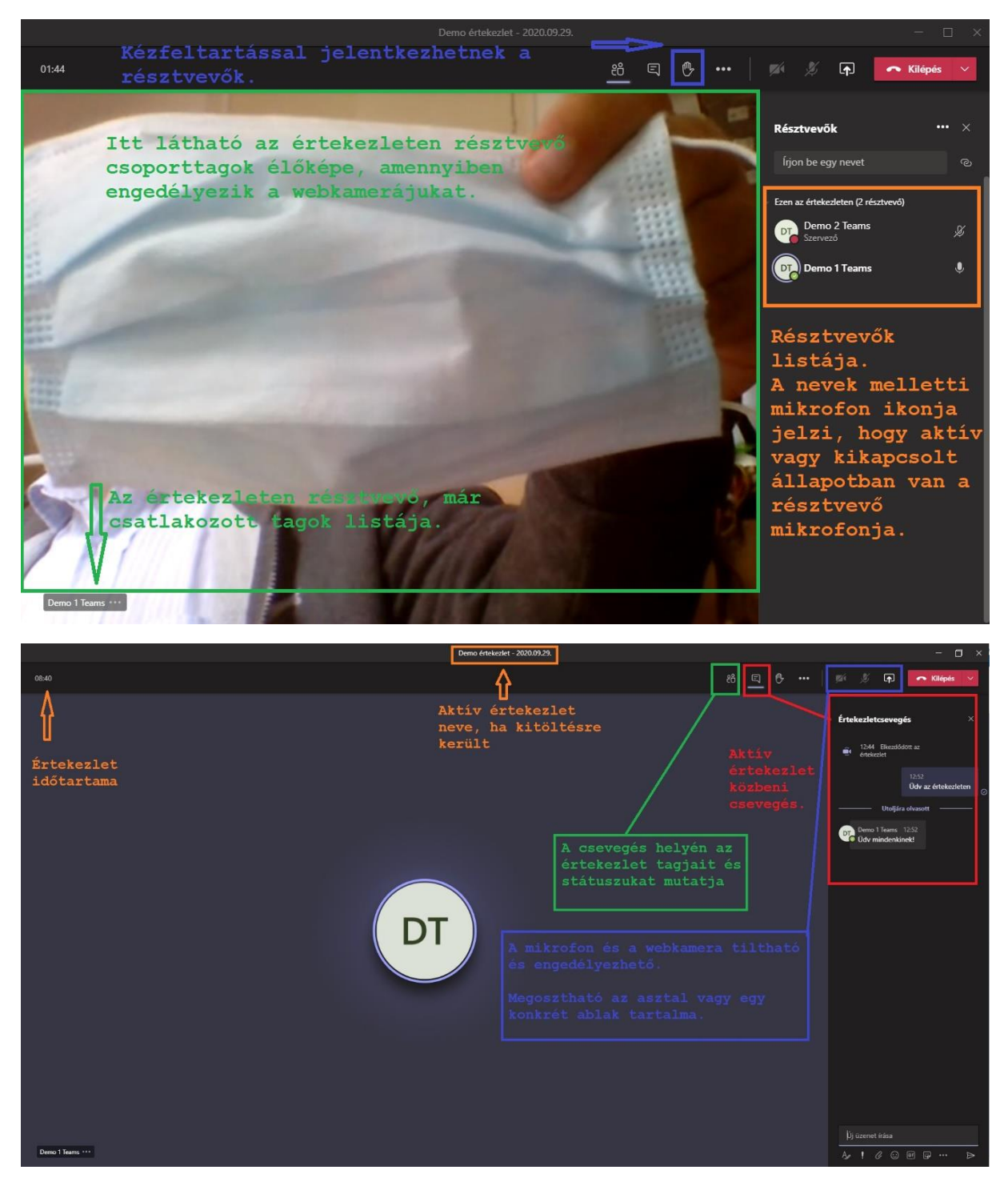

### Fájlok:

Az "Új" fül alatt hozható létre:

- Új mappa
- Word-dokumentum
- Excel-munkafüzet
- PowerPoint-bemutató
- OneNote jegyzet

A "Feltöltés" pontban komplett mappa vagy fájlok tölthetők fel a csoport tárhelyére.

Beállítástól függően az ide feltöltött fájlok, akár közösen szerkeszthetők is.

Továbbá lehetőség van külső felhőtárhelyek csatlakoztatására is. A nagyobb szolgáltatók (Google Drive, Dropbox) támogatottak.

| $X = \Sigma$  |                 | Q. Keresés |                                                            |                                              |                        |                                                               | × |
|---------------|-----------------|------------|------------------------------------------------------------|----------------------------------------------|------------------------|---------------------------------------------------------------|---|
|               | < Minden csapat | A          | talános Bejegyzések Fájlok PDF Word                        | Teams pdf 1                                  | <b>9</b> +             | u <sup>n</sup> O ⊕ Enskeziet ∨                                |   |
| E<br>Csevepin | Td              |            | <ul> <li>Feltöltés</li> <li>Hivatkozás másolási</li> </ul> | ılása $\pm$ Letöltés $+$ Felhőtár hozzáadása |                        | Megnyitás ebben: SharePoint $\equiv$ Minden dokumentum $\vee$ |   |
| Cooportok     | Teams demo      | Genera     | i.                                                         |                                              |                        | Az adott csoporthoz (Teams demo) tartozó                      |   |
| â             | reality delito  | D          | Név 🗸                                                      | Módosítva $\backsim$                         | Módosította $\backsim$ | fájlok kezelése.                                              |   |
| Feladatok     | Altalános +-    | 💼          | <sup>21</sup> Teams útmutató                               | 2 órája                                      | Demo 2 Teams           | Fájlokat tölthetnek fel a csoport tagjai,                     |   |
| E<br>Naptle   | Értekezlet      | -          | <sup>Si</sup> Teams Windows-alkalmazás                     | 2 órája                                      | Demo 2 Teams           | melyeket később akár közösen szerkeszthetnek<br>is.           |   |
| ٤             |                 | <u>a</u>   | Akár közösen is szerkeszthető dokumentu                    | 2 órája                                      | Demo 2 Teams           | Az ide feltöltött dokumentumok megoszthatók                   |   |
| fijok         |                 |            |                                                            |                                              |                        | az értekezlet során.                                          |   |
|               |                 |            |                                                            |                                              |                        |                                                               |   |